## Utilisation de l'appareil avec les contrôleurs de système

Il est possible de mettre l'enregistreur en service en utilisant un contrôleur de système PS·Data compatible. Les descriptions suivantes expliquent comment utiliser l'enregistreur en utilisant un contrôleur de système WV-CU650. Pour que cet enregistreur puisse être mis en service en utilisant un contrôleur de système PS·Data compatible, les paramétrages nécessaires doivent être faits à l'avance. Se référer à l'administrateur de système pour obtenir de plus amples renseignements.

| Opération                                                                                 | WJ-HD616K/WJ-HD716K                                      | WV-CU650                                                                                                    | Remarque                                                                                                    |
|-------------------------------------------------------------------------------------------|----------------------------------------------------------|----------------------------------------------------------------------------------------------------|----------------------------------------------------------------------------------------------------|
| Ouvre ou ferme le<br>menu SETUP MENU                                                      | <u>(setup)</u> /esc Appuyer 2<br>fois.                   | Après l'affichage du<br>sous-menu "System<br>Setup (301)"<br><sup>F1</sup> Ouvrir SETUP<br>MENU.<br><sup>F2</sup> Fermer SETUP | Avec le paramétrage par réglage implicite du WV-CU650, il est possible d'afficher le sous-<br>menu "System Setup (301)" en appuyant sur le bouton — tout en immobilisant le bouton — enfoncé. |
| Sélectionner une<br>rubrique                                                              |                                                          |                                                                                                    |                                                                                                    |
| Changer le paramètre introduit                                                            | Manœuvrer le<br>volant de<br>commande par<br>impulsions. |                                                                                                    | Des caractères seront effacés au moment d'appuyer<br>sur le bouton d'appuyer<br>l'écran (pour la saisie de caractère) est affiché.                                                            |
| Aller au secteur de curseur suivant                                                       | SET                                                      |                                                                                                    |                                                                                                    |
| Appuyer sur un<br>bouton du menu<br>déroulant                                             | SET                                                      |                                                                                                    |                                                                                                    |
| Commander le retour<br>au menu précédent                                                  | SETUP/ESC                                                | MON<br>(ESC)                                                                                                    |                                                                                                    |
| Afficher la liste d'événe-<br>ment d'enregistrement ou<br>la liste de recherche VMD       | SEARCH                                                   | TAD SEARCH Appuyer 2<br>TAD SEARCH fois.                                                                                       | Appuyer sur le bouton FINITIE pour démarrer la lecture.                                                                                                    |
| Afficher le menu de<br>lecture en spécifiant<br>l'heure et la date                        | GO TO DATE                                               | SEARCH<br>TAD SEARCH                                                                                                    | Appuyer sur le bouton me pour démarrer la lecture.                                                                                                    |
| Déplacer le curseur<br>pour retrouver une<br>rubrique                                     | Appuyer sur le bouton ◄ ou ►.                            | *()*                                                                                                    |                                                                                                    |
| Amener le curseur<br>(vert) pour sélectionner<br>une rubrique dans la<br>fenêtre de liste | Manœuvrer le<br>volant de<br>commande par<br>impulsions. | Ô                                                                                                    |                                                                                                    |
| Changer les pages de<br>la fenêtre de liste                                               | Tourner l'anneau de navette.                             | <b>1</b>                                                                                                    |                                                                                                    |
| Fermer la fenêtre de<br>recherche                                                         | SETUP/ESC                                                | MON<br>(ESC)                                                                                                    |                                                                                                    |
| Remise à zéro<br>d'alarme                                                                 | ALARM<br>RESET                                           | ALM RESET                                                                                                    |                                                                                                    |
| Suspension d'alarme                                                                       | ALARM<br>RESET<br>+                                      | SHIFT ALARM                                                                                                    |                                                                                                    |
| Enregistrement                                                                            |                                                          | REC - RECSTOP                                                                                                    |                                                                                                    |
| Interromptre<br>l'enregistrement<br>commandé<br>manuellement                              | REC REC STOP Appuyer pendant au moins 2 secondes.        | Appuyer<br>pendant au<br>moins 2<br>secondes.                                                                                  | Uniquement disponible pendant<br>l'enregistrement                                                                                                    |
| Interrompre la lecture/<br>l'enregistrement<br>manuel                                     | -                                                        |                                                                                                    | L'enregistrement comme la lecture seront<br>interrompus si le contrôleur est commandé<br>comme indiqué ci-contre à gauche.                                                                    |

| Opération                                                        | WJ-HD616K/WJ-HD716K                                                        | WV-CU650                                                   | Remarque                                                                                                    |  |
|------------------------------------------------------------------|----------------------------------------------------------------------------|------------------------------------------------------------|----------------------------------------------------------------------------------------------------|--|
| Lecture                                                          | ►PLAY II PAUSE                                                             | PLAY/PAUSE<br>►/II                                         |                                                                                                    |  |
| Arrêter la lecture                                               | STOP                                                                       | STOP                                                       |                                                                                                    |  |
| Avance rapide/retour                                             | Pendant<br>la lecture/<br>la pause                                         | Ô                                                          | La vitesse de lecture sera maintenue en appuyant sur le bouton () pendant avant l'avance rapide/en sens inverse.                                                                                |  |
| Pause en lecture                                                 | ►PLAY II PAUSE                                                             | PLAY/PAUSE<br>►/II                                         | Uniquement disponible pendant la lecture                                                                                                    |  |
| Sauter à l'image<br>précédente ou<br>suivante                    | Pendant la pause Manœuvrer le volant de commande par impulsions            | s.                                                         | Uniquement disponible pendant la pause                                                                                                    |  |
| Sauter à la lecture<br>précédente ou<br>suivante                 | Pendant la<br>lecture Manœuvrer le volant de<br>commande<br>par impulsions | s.                                                         | La position à dépasser sera différente selon<br>que la lecture normale ou la lecture filtrée<br>est appliquée.                                                                                  |  |
| Opérer un saut jusqu'à<br>l'image enregistrée la<br>plus récente | GO TO LAST                                                                 | GO TO LAST                                                 |                                                                                                    |  |
| Sélectionner le<br>moniteur vidéo 1                              |                                                                            | $1 \rightarrow \mathbb{I}_{\text{MW}}$                     |                                                                                                    |  |
| Sélectionner le<br>moniteur vidéo 2                              |                                                                            |                                                            |                                                                                                    |  |
| Activation de<br>l'affichage séquentiel                          | S'allume<br>en vert                                                        | TOUR SEO<br>GROUP SEO                                      | Il est possible d'interrompre l'affichage<br>séquentiel en appuyant sur le bouton de<br>sélection de caméra vidéo ou en appuyant sur<br>le bouton tot tout maintenant le bouton tot<br>enfoncé. |  |
| Sélectionner une<br>caméra vidéo                                 | Boutons de sélection de<br>caméra vidéo (1 -16)                            | Numéro de<br>caméra → ÊD<br>cam<br>vidéo                   |                                                                                                    |  |
| Sélectionner un<br>affichage à découpage<br>multiple d'écran     | MULTI SCREEN                                                               | MULTI SCREEN                                               | Se référer au manuel d'utilisation (PDF) pour<br>en savoir plus à propos de l'ordre séquentiel.                                                                                                 |  |
| Zoom électronique                                                | Sélectionner le zoom<br>électronique dans le<br>sous-menu.                 | EL-ZOOM                                                    | Le niveau de zooming change dans cet<br>ordre: $2x \rightarrow 4x \rightarrow 1x$                                                                                                    |  |
| Afficher le menu<br>DATA COPY                                    | СОРУ                                                                       | 9 2 $\rightarrow$ HIFT + $CAM FUNC SYSFUNC$                | Le menu DATA COPY sera fermé en appuyant sur le bouton 📳.                                                                                                    |  |
| Pendant la copie                                                 |                                                                            |                                                            |                                                                                                    |  |
| Annuler la copie                                                 | COPY                                                                       | 9 3 $\rightarrow$ CAM FUNC                                 |                                                                                                    |  |
| Opération de copie<br>sur support (DVD)                          | Sélectionner le support dans le sous-menu.                                 | $7 0 2 \rightarrow 1 + \sum_{\text{SYSFU}}^{\text{CAMFL}}$ |                                                                                                    |  |
| Commuter l'affichage des informations                            | OSD                                                                        | OSD                                                        |                                                                                                    |  |